Aplikacje WWW

# PHP + bazy danych

Celem ćwiczenia jest przygotowanie prostej aplikacji internetowej wykorzystującej technologię PHP. Aplikacja pokazuje takie aspekty, współpraca PHP z bazami danych. Ćwiczenia można wykonać na dowolnym komputerze, którym zainstalowano serwer HTTP (np. Apache z obsługą PHP) oraz bazę danych. Rozwiązania ćwiczeń omawianych w poniższym zestawie zostały przygotowane z wykorzystaniem pakietu XAMPP (wersja 3.2.2), który jest przygotowanym dla użytkowników systemu Windows zestawem programów pozwalających na szybkie rozpoczęcie pracy z skryptami PHP. W skład pakietu wchodzą między innymi następujące, wstępnie skonfigurowane narzędzia:

- + Apache 2.4.4
- + MySQL 5.5.32
- + PHP 7.0.9
- + phpMyAdmin 4.5.1

Skrypt PHP można umieścić w pliku o rozszerzeniu zależnym od konfiguracji serwera. Zwykle są to pliki .php. Fragment kodu, który ma zastać zinterpretowany jako skrypt można zaznaczyć na jeden z 5 sposobów (wybór także zależy od konfiguracji serwera):

<?php kod\_php php ?> <script language="php"> kod\_php </script>

Ćwiczenie 1

Utworzenie środowiska do przeprowadzenia ćwiczeń.

- 1. Uruchom XAMPP control panel.
- 2. Jeżeli nie zostało to zrobione automatycznie (podświetlenie na zielono), uruchom serwer Apache i MySQL, klikając odpowiadające im przyciski "Start":

| Modules                                                                          |                                                                         |                                                                                                    |                 |                    |        |        |      | Netstat  |  |
|----------------------------------------------------------------------------------|-------------------------------------------------------------------------|----------------------------------------------------------------------------------------------------|-----------------|--------------------|--------|--------|------|----------|--|
| Service                                                                          | Module<br>Apache<br>MySQL                                               | PID(s)<br>5796<br>6592<br>4000                                                                                                    | 80, 443<br>3306 | Actions            |        |        |      | Shell    |  |
|                                                                                  |                                                                         |                                                                                                    |                 | Stop               | Admin  | Config | Logs | Explorer |  |
|                                                                                  |                                                                         |                                                                                                    |                 |                    |        |        |      |          |  |
|                                                                                  | Mercury                                                                 |                                                                                                    |                 | Start              | Admin  | Config | Logs | 😡 Help   |  |
|                                                                                  | Tomcat                                                                  |                                                                                                    |                 | Start Admin Config | Config | Logs   | Quit |          |  |
| 20:24:56<br>20:24:56<br>20:24:56<br>20:24:56<br>20:25:08<br>20:25:08<br>20:25:08 | [main]<br>[main]<br>[main]<br>[Main]<br>[Apache]<br>[Apache]<br>[mysql] | All prerequisites found<br>Initializing Modules<br>Starting Check-Timer<br>Control Panel Ready<br>Attempting to start Apache app<br>Status change detected: running<br>Attempting to start MySQL app<br>Status change detected: running |                 |                    |        |        |      |          |  |

3. Następnie za pomocą przeglądarki internetowej, przejdź pod adres <u>http://127.0.0.1/phpmyadmin</u>, co pozwoli nam uruchomić panel zarządzania bazami danych.

| Bee General settings                                                                                                    | Serwer hazy danych                                                                                                    |  |  |  |  |
|----------------------------------------------------------------------------------------------------|----------------------------------------------------------------------------------------------------|--|--|--|--|
| Economic poleczenie z serverem @: utfimb4_general_ci                                                                                                | Concerns Sectory Sectory |  |  |  |  |
| Appearance settings                                                                                                    | Kodewanie znaków servera: UTF-8 Ukłocole (utfil)                                                                                                    |  |  |  |  |
| <ul> <li>Motyu: prastavnine •</li> <li>Razmiar czelowki: 82% •</li> <li>Więcaj ustawień</li> </ul>                                                  | SERVER VVVVV     Apache 2.4 17 (Vin32) OpenSSU1.0.26 PHP/5.6.15     Winaja Kanta bay, danych, libmyad, mysdard 5.0.11-dev - 20120503 - Skd<br>3x688babe.20168id.ac.44468b7164/78146555.5     Rozzercene PHP, mysdar @     PHP version: 5.6.15                                                                                                    |  |  |  |  |
|                                                                                                    | phpMyAdmin  Informatia e wenit 451. ostatola stabilea venita 452                                                                                                    |  |  |  |  |
|                                                                                                    | Occurrentaçia     Wiki     Viciaria strona piştiki Admina     Viciaria strona piştiki Admina     Viciaria strona piştiki Admina     Viciariaria     Pomore technicana     Lista zarian                                                                                                    |  |  |  |  |
| Dostępna jest nova wenja płęblykómina, należy rozenztyć aktualizację. Nowa wenja to 4.5.2. wydana dnia 2015-11-23                                   |                                                                                                    |  |  |  |  |
| Tedi j Dik konfiguracyjny zaviera ustavienia (nod bez hasla), które odposladają domysłnie uprzywiejowanemu koncie My<br>holad da uzytkownika 'pod'. | Twij zijk konfigencyjny zavisea ustanienia (toot bez hasla). które odpovinidają domyślnie sprzyviłejowanemu koncie MySQL. Twij server MySQL działa z tym domyślnie jest otvarty na włamania. I naprawdę povinieniesi naprawdć tę kułę w zabezpierc<br>hasła da szytkownika tou:                                                                                                    |  |  |  |  |
|                                                                                                    |                                                                                                    |  |  |  |  |

4. Kliknij na "Bazy danych" a następnie wpiszę nazwę bazy – "klasa3c" i zatwierdź przyciskiem "utwórz".

| Bazy danych     | SQL      | Status       | Ill User ad    | counts       | Eksport | 🛃 Import |  |
|-----------------|----------|--------------|----------------|--------------|---------|----------|--|
| Bazy dany       | rch      |              |                |              |         |          |  |
| Student         | lanych 豰 | Metoda por   | ównywania na   | oisów 🔻      | Utwórz  |          |  |
| Baza danych     | Meto     | da porównywa | ania napisów   |              |         |          |  |
| information_scl | hema     | u            | tf8_general_ci | a Check priv | leges   |          |  |
| mysql           |          | lat          | in1_swedish_ci | Check priv   | vileges |          |  |

- 5. Następnie przejdź do zakładki "Uprawnienia" i kliknij na "Add user account".
- 6. Uzupełnij pola. Nazwa klasa3c. Powtórz hasło 2 razy "marcin". Upewnij się, że zaznaczone jest pole "Przyznanie wszystkich uprawnień do bazy danych "klasa3c", a następnie zatwierdź przyciskiem "Wykonaj" w prawym dolnym rogu.

| Dane użytkownika                                                   |                                                           |                                                |                                        |
|--------------------------------------------------------------------|-----------------------------------------------------------|------------------------------------------------|----------------------------------------|
| Nazwa użytkownika:                                                 | Użyj pola tekstowego 🔻                                    | student                                        |                                        |
| Host name:                                                         | Użyj pola tekstowego 🔻                                    | localhost                                      |                                        |
| Hasło:                                                             | Użyj pola tekstowego 🔻                                    |                                                |                                        |
| Powtórz:                                                           |                                                           |                                                |                                        |
| Authentication Plugin                                              |                                                           | Native MySQL authe                             | ntication 🔻                            |
| Wygeneruj hasło:                                                   | Generuj                                                   |                                                |                                        |
| Database for user acc                                              | count                                                     |                                                |                                        |
| <ul> <li>Utwórz bazę danych</li> <li>Przyznaj wszystkie</li> </ul> | ı z taką samą nazwą i przyz<br>uprawienia do baz danych o | naj wszystkie uprawnie<br>nazwach pasujących ( | nia.<br>do maski (nazwaużytkownika_%). |
| 🗹 Przyznanie wszystk                                               | ich uprawnień do bazy dany                                | ch "student".                                  |                                        |

7. Czas na zaimportowanie danych do bazy. Przejdź do zakładki "Import", kliknij na "Wybierz plik" i podaj lokalizację pliku "dane\_mysql.sql" a następnie wybierz przycisk "Wykonaj". Jeżeli wszystko pójdzie zgodnie z planem zobaczysz komunikat:

Ten punkt pomijamy

Import zakończony sukcesem, wykonano 12 zapytań. (dane\_mysql.sql)

#### Uwaga!

W zamieszczonych przykładach skrypty PHP generują kod HTML niezgodny ze standardem – brak deklaracji i nagłówków. Wykonując ćwiczenia należy uzupełnić ten kod o wszystkie elementy wymagane w poprawnym dokumencie HTML.

### Ćwiczenie 2

Celem tego ćwiczenia jest zapoznanie się z rozdziałem pomocy dla języka PHP opisującym sposób korzystania z bazy danych MySQL. W trakcie tego ćwiczenia zostanie także stworzony skrypt zawierający przykładowy kod dołączający się do bazy danych, wykonujący zapytanie i prezentujący wyniki tego zapytania.

- 1. Korzystając z dokumentacji dla języka PHP znajdującej się pod adresem http://www.php.net/docs.php sprawdź listę systemów baz danych wspieranych przez PHP.
- 2. Zapoznaj się z listą i opisem funkcji służących do współpracy z bazą danych MySQL (niektóre z nich są dostępne również w języku polskim).
- 3. Stwórz plik cw\_2.php i umieść go w katalogu obsługiwanym przez serwer. Domyślnie jest to C:\xampp\htdocs\ W pliku umieść znaleziony w dokumentacji przykładowy kod ilustrujący sposób współpracy PHP z bazą danych MySQL. Kod należy zmodyfikować tak, aby pozwalał skorzystać z bazy danych utworzonej w poprzednim ćwiczeniu

```
<?php
$link= new mysqli("localhost", "student", "student", "student"); if($link->connect_errno){
        printf("Connect failed: %s\n",$link->connect_error);
       exit();
}
$result=$link->query("SELECT id_prac, nazwisko, imie, etat, placa_pod FROM pracownicy",MYSQLI_USE_RESULT);
echo"\n";
while($line=mysqli_fetch_assoc($result)){
        echo"\t\n";
        foreach ($line as $col_value){
echo"\t\t$col_value\n";
          }
       echo"\t\n";
}
echo"\n";
$result->close();
$link->close()
?>
```

### Zmodyfikuj podany kod tak by byl spójny z bd klasa3x

- 4. Przeanalizuj powyższy kod, wskaż w nim fragmenty związane z współpracą z bazą danych, obsługą błędów i formatowaniem wyników zapytania.
- 5. Uruchom właśnie utworzoną stronę, wpisując w przeglądarce adres: http://localhost/cw\_2.php

6. Spróbuj wprowadzić do powyższego kodu błędy, np. niepoprawna nazwa użytkownika, czy też hasło, aby zobaczyć jak wygląda obsługa błędów.

Warning: mysql\_connect(): Access denied for user 'astudent'@'localhost' (using password: YES) in C:\xampp\htdocs\cw\_2.php on line 3 Could not connect: Access denied for user 'astudent'@'localhost' (using password: YES)

Ćwiczenie 3

W tym ćwiczeniu dane pochodzące z bazy danych posłużą do wygenerowania odnośników do strony wyświetlającej szczegółowe informacje o wybranym elemencie bd.

- 1. Zapoznaj się z opisem funkcji array mysql\_fetch\_assoc ( resource wynik ).
- 2. Stwórz plik cw\_3.php i umieść w nim kod pozwalający przejść do strony ze szczegółowymi danymi o wybranym elemencie

```
<?php
$link= new mysqli("localhost", "student", "student", "student");
if($link->connect errno){
   printf("Connect failed: %s\n",$link->connect_error);
   exit();
}
$result=$link->query("SELECT id_prac, nazwisko, imie, etat, placa_pod FROM
pracownicy", MYSQLI USE RESULT);
echo"\n";
while($row=mysqli_fetch_assoc($result)){
   echo '';
   echo ''.$row["nazwisko"].'';
   echo ''.$row["imie"].'';
   echo ''.$row["etat"].'';
   echo ''.$row["placa pod"].'';
   echo '<a href="cw_3a.php?id_prac='.$row["id_prac"].">SZCZEGOLY</a>';
   echo '';
}
echo"\n";
$result->close();
$link->close();
?>
```

3.Uruchom teraz plik cw\_3.php

| Marecki    | Jan       | DYREKTOR   | 4730.00 | SZCZEGOLY |
|------------|-----------|------------|---------|-----------|
| Janicki    | Karol     | PROFESOR   | 3350.00 | SZCZEGOLY |
| Nowicki    | Pawel     | PROFESOR   | 3070.00 | SZCZEGOLY |
| Nowak      | Piotr     | PROFESOR   | 3960.00 | SZCZEGOLY |
| Kowalski   | Krzysztof | PROFESOR   | 3230.00 | SZCZEGOLY |
| Grzybowska | Maria     | ADIUNKT    | 2845.50 | SZCZEGOLY |
| Krakowska  | Joanna    | SEKRETARKA | 1590.00 | SZCZEGOLY |
| Opolski    | Roman     | ASYSTENT   | 1839.70 | SZCZEGOLY |
| Kotarski   | Konrad    | ASYSTENT   | 1971.00 | SZCZEGOLY |
| Makowski   | Marek     | ADIUNKT    | 2610.20 | SZCZEGOLY |
| Przywarek  | Leon      | DOKTORANT  | 900.00  | SZCZEGOLY |
| Kotlarczyk | Stefan    | DOKTORANT  | 900.00  | SZCZEGOLY |
| Siekierski | Mateusz   | Asystent   | 1889.00 | SZCZEGOLY |
| Dolny      | Tomasz    | ASYSTENT   | 1850.00 | SZCZEGOLY |

3. Stwórz plik cw\_3a.php wyświetlający szczegółowe informacje o elemencie którego numer został przekazany jako parametr

```
<?php
$link= new mysqli("localhost","student","student","student");
if($link->connect_errno){
        printf("Connect failed: %s\n",$link->connect_error);
        exit();
}
$result=$link->query("SELECT id_prac, nazwisko, imie, etat, placa_pod, placa_dod, zatrudniony FROM pracownicy WHERE
id_prac=".$_GET["id_prac"],MYSQLI_USE_RESULT);
while($row=mysqli_fetch_assoc($result)){
        echo 'Imie: <b>'.$row["imie"].'</b><br>';
        echo 'Nazwisko: <b>'.$row["nazwisko"].'</b><br>';
        echo 'Etat: <b>'.$row["etat"].'</b><br>';
        echo 'Placa podstawowa: <b>'.$row["placa pod"].'</b><br>';
        echo 'Placa dodatkowa: <b>'.$row["placa_dod"].'</b><br>';
        echo 'Pracuje od: <b>'.$row["zatrudniony"].'</b><br>';
}
$result->close();
echo $ SERVER['REQUEST METHOD'];
$link->close();
?>
<hr>
<a href="cw_3.php">Powrot do instytutu</a>
<a href="cw_4.php?a=edit&amp;id_prac=<?php echo$_GET["id_prac"];?>&amp;">Modyfikuj</a>
```

### Ćwiczenie 4

W ramach tego ćwiczenia należy wykonać (samodzielnie) skrypt PHP pozwalający na modyfikowanie danych określonego elementu:

- 1. Należy stworzyć skrypt PHP o nazwie cw\_4.php.
- 2. Po otrzymaniu danych metodą GET (wykorzystaj zmienną środowiskową REQUEST\_METHOD) skrypt powinien wyświetlać formularz wstępnie wypełniony danymi edytowanego elementu. Wynik zatwierdzonego formularza należy wysłać do tego samego skryptu metodą POST.
- 3. Po otrzymaniu danych metodą POST należy nową wersję danych umieszczać w bazie danych.
- 4. Na tej stronie należy wyświetlać linki do strony ze szczegółami edytowanego elementu (powrót bez zapisywania modyfikacji).

## Wykonaj wszystkie cwiczenia i utwórz plik DOC z dokumentacja.